| CARGUE DOCUMENTOS PARA | Código: M-ARCA-01 |
|------------------------|-------------------|
| GRADOS                 | Versión: 02       |
| ΜΑΝΙΙΑΙ                | Fecha: 01/08/2024 |
| MANUAL                 | Página: 1 de 8    |

## 1. OBJETIVO

Establecer los pasos que deben realizar los aspirantes a grado en el sistema de información, para el cargue de los documentos necesarios para el cumplimiento de los requisitos de grado.

#### 2. ALCANCE

Inicia con la postulación a grado y finaliza con la aprobación por Admisiones Registro y Control Académico.

#### 3. **RESPONSABLE**

Profesional Universitario adscrito al proceso de Admisiones Registro y Control Académico, Estudiantes

#### 4. DEFINICIONES

**4.1. ARCA:** Admisiones, Registro y Control Académico.

**4.2. EXÁMENES PREPARATORIOS DE GRADO:** Son pruebas de revisión general de conocimientos teóricos y prácticos que, por norma que así lo establezca, exigen algunos programas académicos del Instituto para optar el título académico. Se practican ante jurado, su reglamentación interna es competencia del Consejo Académico, previo concepto del Consejo de Unidad.

**4.3. EXTRAPLAN:** son requisitos obligatorios para graduarse en un programa académico. Pueden cursarse en cualquier período y su calificación siempre es cualitativa, esto quiere decir que no afecta su promedio.

**4.4. PRUEBA DE SUFICIENCIA DE LECTURA EN INGLÉS:** Prueba reglamentada por el Consejo Académico como requisito para optar el título.

**4.5. REGISTRO ACADÉMICO EXTENDIDO:** Permite visualizar las notas históricas obtenidas en cada periodo académico y el semestre aprobado.

#### 5. MARCO LEGAL

**5.1.** Acuerdo 014 del 27 de Julio de 2018, por el cual se modifica el Reglamento Académico y Estudiantil del Instituto Superior de Educación Rural ISER", emitido por consejo directivo

**5.2.** Acuerdo por el cual se fija el calendario académico para la vigencia respectiva, emitido por el consejo Académico

#### 6. GENERALIDADES

**6.1.** Las actividades del instructivo se realizan según lo fijado en el calendario académico del periodo, el cual es emitido por el consejo académico y está sujeto a cambios según sea requerido por el órgano Colegiado.

## 7. DESCRIPCIÓN DE ACTIVIDADES

|      | CARGUE DOCUMENTOS PARA | Código: M-ARCA-01 |
|------|------------------------|-------------------|
|      | GRADOS                 | Versión: 02       |
| ICED | MANUAL                 | Fecha: 01/08/2024 |
|      | MANOAL                 | Página: 2 de 8    |

# 7.1. REGISTRO Y POSTULACIÓN A GRADOS

#### 7.1.1. Ingreso al Sistema de Información para Grados

El aspirante ingresa a través de la URL http://www.apps.iser.edu.co/postulaciongrados/, en las fechas establecidas en el Calendario Académico para realizar el cargue de documentos para grado.

|             |                                                      | ISER   Postulaci                          | ón a grados                                                        |                                |
|-------------|------------------------------------------------------|-------------------------------------------|--------------------------------------------------------------------|--------------------------------|
| A No seguro | www.apps.iser.edu.co/postulaciongrados/login         |                                           | Ingrese URL:<br>http://www.apps.iser.edu.co<br>/postulaciongrados/ | Iniciar sesión     Registrarse |
|             | Iniciar sesión E<br>Correo Electrónico<br>Contraseña | e<br>I<br>O Mantener se<br>Iniciar sesión | sión activa<br>¿Olvidó su Contraseña?                              |                                |

## 7.1.2. Registro en el Sistema de Información para Grados

El aspirante debe registrarse en el Sistema de información para grados, Accede por la opción "registrarse" e ingresa los siguientes datos:

- ✓ Tipo de identificación
- ✓ Número de identificación
- ✓ Nombres
- ✓ Apellidos
- ✓ Correo electrónico
- ✓ Número telefónico,
- ✓ crea contraseña y confirma la contraseña.

Seguidamente pulsar la opción "Registrarse".

Nota: Se recomienda que el correo que suministre sea funcional, ya que a esté va llegar la información de verificación tan pronto se realice el registro.

|                               | CARGUE DOCUMENTOS PARA           | Código: M-ARCA-01 |
|-------------------------------|----------------------------------|-------------------|
|                               | GRADOS                           | Versión: 02       |
|                               | MANULAL                          | Fecha: 01/08/2024 |
|                               | MANUAL                           | Página: 3 de 8    |
|                               |                                  |                   |
|                               | ISER   Postulación a grados      |                   |
| A No seguro   www.apps.iser.e | du.co/postulaciongrados/register | 2 🚖 😇 🕛 🗠 🏚       |

| a no seguro i www.apps.iser.euu.co/ | postulaciongrados/regi  | stei            |                |                | 2 10 V III                 |
|-------------------------------------|-------------------------|-----------------|----------------|----------------|----------------------------|
| ISER   Postulación a g              | grados                  |                 |                |                | Iniciar sesión Registrarse |
| Registrarse                         |                         |                 |                |                | 1                          |
| 2                                   | Tipo de identificación  | Cédula de ciuda | adanía         | ₽ ~            | Dar dia an la              |
|                                     | imero de identificación |                 |                |                | opción                     |
| Ingresa los                         | Nombres                 |                 |                |                | "Registrarse"              |
| Datos                               | Apellidos               |                 |                |                | 110                        |
| TGA                                 | Correo Electrónico      |                 |                |                | No.                        |
|                                     | Número telefónico       |                 |                |                |                            |
|                                     | Contraseña              |                 |                |                | te 10                      |
|                                     | Confirmar contraseña    |                 |                |                |                            |
|                                     |                         | Registrarse     | Dav alia an la |                |                            |
|                                     |                         |                 | opción         | and the second | CENCAL CONTRACT            |
|                                     |                         | 3               | "Registrarse"  |                |                            |

## 7.1.3. Confirmación de correo electrónico

El aspirante debe confirmar su correo electrónico con el enlace de verificación enviado por el sistema de información.

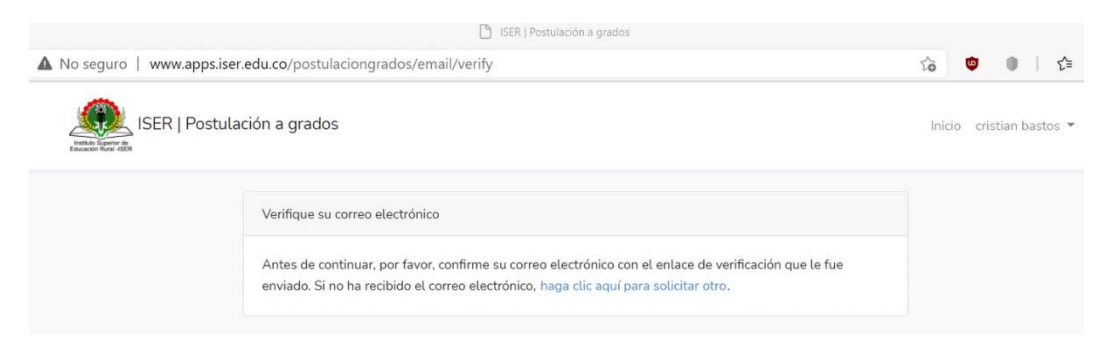

| GRADOS       Versión: 02         Fecha: 01/08/2024         Página: 4 de 8         Contractor         Distaforma minerva ISER<br>Mar 18/05/2021 1550         Para ra presencial ISER         Distaforma minerva ISER<br>Mar 18/05/2021 1550         Para ra presencial ISER         Para ra presencial ISER         Interva ISER         Interva ISER </th <th></th> <th>CARGUE DOCUMENTOS PARA</th> <th>Código: M-ARCA-01</th>                                                                                                    |                                                    | CARGUE DOCUMENTOS PARA                                                                                                    | Código: M-ARCA-01 |
|----------------------------------------------------------------------------------------------------|----------------------------------------------------|----------------------------------------------------------------------------------------------------|-------------------|
| Fecha: 01/08/2024         Página: 4 de 3                                                                                                    |                                                    | GRADOS                                                                                                    | Versión: 02       |
| Página: 4 de 8  Página: 4 de 8  Página: 4 de 8  Página: 4 de 8  Página: 4 de 8  Par 18(05/2021 1550 Par arca presencial ISBE Par arca presencial ISBE Par arca presencial ISBE Por favor, haga clic en el botón de abajo para verificar su dirección de correo electrónico  Filolal Por favor, haga clic en el botón de abajo para verificar su dirección de correo electrónico  Filolal Por favor, haga clic en el botón de abajo para verificar su dirección de correo electrónico  Filolal Por favor, haga clic en el botón de abajo para verificar su dirección de correo electrónico  Filolal For favor, haga clic en el botón de abajo para verificar su dirección de correo electrónico  Filolal For ha creado una cuenta, no se requiere ninguna acción adicional. Saludos, ISER   Postulación a grados 2021-1  Si time problemas para hacer clic en el botón "Confirme su correo electrónico", copie y pegue la siguiente URL en su navegador web: http://www.apasiser.edu.c o/postulaciongrados/email/verify/Jane 1e35c/Beae21h022/9b32bdd9b73dcf9b5398 94deg93e572hzdc38a62daf821                                                                                                    |                                                    | MANULAL                                                                                                    | Fecha: 01/08/2024 |
| Image: State State Stat |                                                    | MANOAL                                                                                                    | Página: 4 de 8    |
| Plataforma minerva ISER<br>Mar 18/05/2021 15:50<br>Para: arca presencial ISER<br>ISER   Postulación a grados 2021-1<br>iHola!<br>Por favor, haga clic en el botón de abajo para verificar su dirección de<br>correo electrónico.<br>in o ha creado una cuenta, no se requiere ninguna acción adicional.<br>Saludos,<br>ISER   Postulación a grados 2021-1<br>Si tiene problemas para hacer clic en el botón "Confirme su correo electrónico",<br>copie y pegue la siguiente URL en su navegador web: http://www.apps.iser.edu.c<br>y/postulaciongrados/email/werity/3/ae1e35cf08ee21bf22f9b32bcd9b75dcf50598<br>967expires=16213746118signature=f25e1aac0c7457fbb6a1badef502dc5653f50a                                                                                                    | inne en en en el estadados                         |                                                                                                    |                   |
| Prazi arca presencial ISER<br>Braz: arca presencial ISER<br>ISER   Postulación a grados 2021-1<br>iHola!<br>Por favor, haga clic en el botón de abajo para verificar su dirección de correo electrónico.<br>if hola!<br>Por favor, haga clic en el botón de abajo para verificar su dirección de correo electrónico.<br>i in o ha creado una cuenta, no se requiere ninguna acción adicional.<br>Saludos,<br>ISER   Postulación a grados 2021-1<br>Si tiene problemas para hacer clic en el botón "Confirme su correo electrónico", copie y pegue la siguiente URL en su navegador web: http://www.apps.iser.edu.co/postulaciongrados/email/verify/2/ae/1e35c/08ee21bf22/9b32bd/dbb75dcf50598<br>967expires = 162137461118signature = f25e1aac0c7457fbb6a1badef502dc5653f50a<br>44de93e572bd2c98a62daf821                                                                                                    | nine su correo electronico                         | 5                                                                                                    |                   |
| ar clic en "Confirme su correo electrónico"         ar clic en "Confirme su correo electrónico"         ar clic en "Confirme su correo electrónico"         Si no ha creado una cuenta, no se requiere ninguna acción adicional.         Saludos,         JER   Postulación a grados 2021-1         Si tiene problemas para hacer clic en el botón "Confirme su correo electrónico", copie y pegue la siguiente URL en su navegador web: http://www.appsiser.edu.co/nostulaciongrados/email/weif/s/Jace1e35cr08ee211p22r9b32bddgb75dcr500398         Si tiene problemas para hacer clic en el botón "Confirme su correo electrónico", copie y pegue la siguiente URL en su navegador web: http://www.appsiser.edu.co/nostulaciongrados/email/weif/s/Jace1e35cr08ee211p22r9b32bddgb75dcr500398                                                                                                    | Mar 18/05/2021 15:50<br>Para: arca presencial ISER |                                                                                                    |                   |
| ISER   Postulación a grados 2021-1         i,Hola!         Por favor, haga clic en el botón de abajo para verificar su dirección de correo electrónico.         iiiiiiiiiiiiiiiiiiiiiiiiiiiiiiiiiiii                                                                                                    |                                                    |                                                                                                    |                   |
| iiiiiiiiiiiiiiiiiiiiiiiiiiiiiiiiiiii                                                                                                    |                                                    | ISER   Postulación a grados 2021-1                                                                                                    |                   |
| iHola!         Por favor, haga clic en el botón de abajo para verificar su dirección de correo electrónico.         in clic en "Confirme su correo electrónico"         Si no ha creado una cuenta, no se requiere ninguna acción adicional.         Saludos,         ISER   Postulación a grados 2021-1         Si tiene problemas para hacer clic en el botón "Confirme su correo electrónico", copie y pegue la siguiente URL en su navegador web: http://www.apps.iser.edu.c o/postulaciongrados/email/verify/3/ae1e35cf08ee21bf22f9b32bdd9b75dcf50598         96?expires=16213746118signature=f25e1aac0c7457fbb6a1badef502dc5653f50a 44dd993e572bd2c98a62daf821                                                                                                    |                                                    | storting a                                                                                                    |                   |
| Por favor, haga clic en el botón de abajo para verificar su dirección de<br>correo electrónico.<br>Si no ha creado una cuenta, no se requiere ninguna acción adicional.<br>Saludos,<br>ISER   Postulación a grados 2021-1<br>Si tiene problemas para hacer clic en el botón "Confirme su correo electrónico",<br>copie y pegue la siguiente URL en su navegador web: http://www.apps.iser.edu.c<br>o/postulaciongrados/email/verify/3/ae1e35cf08ee21bf22f9b32bdd9b75dcf50598<br>96?expires=16213746118signature=f25e1aac0c7457fbb6a1badef502dc5653f50a<br>4ddd993e572bd2c98a62daf821                                                                                                    |                                                    | ¡Hola!                                                                                                    |                   |
| r clic en "Confirme su<br>correo electrónico"<br>Si no ha creado una cuenta, no se requiere ninguna acción adicional.<br>Saludos,<br>ISER   Postulación a grados 2021-1<br>Si tiene problemas para hacer clic en el botón "Confirme su correo electrónico",<br>copie y pegue la siguiente URL en su navegador web: http://www.apps.iser.edu.c<br>o/postulaciongrados/email/verify/3/ae1e35cf08ee21bf22f9b32bdd9b75dcf50598<br>96?expires=1621374611&signature=f25e1aac0c7457fbb6a1badef502dc5653f50a<br>44dd993e572bd2c98a62daf821                                                                                                    |                                                    | Por favor, haga clic en el botón de abajo para verificar su dir<br>correo electrónico.                                                    | rección de        |
| ar clic en "Confirme su<br>correo electrónico"       Confirme su correo electrónico         Si no ha creado una cuenta, no se requiere ninguna acción adicional.         Saludos,<br>ISER   Postulación a grados 2021-1         Si tiene problemas para hacer clic en el botón "Confirme su correo electrónico",<br>copie y pegue la siguiente URL en su navegador web: http://www.apps.iser.edu.c<br>o/postulaciongrados/email/verify/3/ae1e35cf08ee21bf22f9b32bdd9b75dcf50598<br>96?expires=1621374611&signature=f25e1aac0c7457fbb6a1badef502dc5653f50a<br>44dd993e572bd2c98a62daf821                                                                                                    |                                                    |                                                                                                    |                   |
| ar clic en "Confirme su<br>correo electrónico"       Si no ha creado una cuenta, no se requiere ninguna acción adicional.         Saludos,<br>ISER   Postulación a grados 2021-1       Si tiene problemas para hacer clic en el botón "Confirme su correo electrónico",<br>copie y pegue la siguiente URL en su navegador web: http://www.apps.iser.edu.c<br>o/postulaciongrados/email/verify/3/ae1e35cf08ee21bf22f9b32bdd9b75dcf50598<br>96?expires=1621374611&signature=f25e1aac0c7457fbb6a1badef502dc5653f50a<br>44dd993e572bd2c98a62daf821                                                                                                    |                                                    | Confirme su correo electrónico                                                                                                    |                   |
| Saludos,<br>ISER   Postulación a grados 2021-1<br>Si tiene problemas para hacer clic en el botón "Confirme su correo electrónico",<br>copie y pegue la siguiente URL en su navegador web: <u>http://www.apps.iser.edu.c</u><br>o/postulaciongrados/email/verify/3/ae1e35cf08ee21bf22f9b32bdd9b75dcf50598<br>96?expires=1621374611&signature=f25e1aac0c7457fbb6a1badef502dc5653f50a<br>44dd993e572bd2c98a62daf821                                                                                                    | ar clic en "Confirme su<br>correo electrónico"     | Si no ha creado una cuenta, no se requiere ninguna acción a                                                                               | adicional.        |
| ISER   Postulación a grados 2021-1<br>Si tiene problemas para hacer clic en el botón "Confirme su correo electrónico",<br>copie y pegue la siguiente URL en su navegador web: <u>http://www.apps.iser.edu.c</u><br>o/postulaciongrados/email/verify/3/ae1e35cf08ee21bf22f9b32bdd9b75dcf50598<br>96?expires=1621374611&signature=f25e1aac0c7457fbb6a1badef502dc5653f50a<br>44dd993e572bd2c98a62daf821                                                                                                    |                                                    | Saludos                                                                                                    |                   |
| Si tiene problemas para hacer clic en el botón "Confirme su correo electrónico",<br>copie y pegue la siguiente URL en su navegador web: <u>http://www.apps.iser.edu.c</u><br>o/postulaciongrados/email/verify/3/ae1e35cf08ee21bf22f9b32bdd9b75dcf50598<br>96?expires=1621374611&signature=f25e1aac0c7457fbb6a1badef502dc5653f50a<br>44dd993e572bd2c98a62daf821                                                                                                    |                                                    | ISER   Postulación a grados 2021-1                                                                                                    |                   |
| Si tiene problemas para hacer clic en el botón "Confirme su correo electrónico",<br>copie y pegue la siguiente URL en su navegador web: <u>http://www.apps.iser.edu.c</u><br>o/postulaciongrados/email/verify/3/ae1e35cf08ee21bf22f9b32bdd9b75dcf50598<br>96?expires=1621374611&signature=f25e1aac0c7457fbb6a1badef502dc5653f50a<br>44dd993e572bd2c98a62daf821                                                                                                    |                                                    |                                                                                                    |                   |
| o/postulaciongrados/email/verify/3/ae1e35cf08ee21bf22f9b32bdd9b75dcf50598<br>96?expires=1621374611&signature=f25e1aac0c7457fbb6a1badef502dc5653f50a<br>44dd993e572bd2c98a62daf821                                                                                                    |                                                    | Si tiene problemas para hacer clic en el botón "Confirme su correo e<br>conie y peque la siguiente UBL en su payegador web: http://www.ap | lectrónico",      |
| 44dd993e572bd2c98a62daf821                                                                                                    |                                                    | o/postulaciongrados/email/verify/3/ae1e35cf08ee21bf22f9b32bdd9                                                                            | b75dcf50598       |
|                                                                                                    |                                                    | 201expires=102137401100signature=12501aacuc74571006810ade150<br>44dd993e572bd2c98a62daf821                                                | 2003031308        |

El sistema abre en la página de inicio de postulación de grados.

## 7.1.4. Postulación a Grados

El aspirante selecciona el programa al que pertenece, da clic en el botón postularse a grado y acepta la ventana de confirmación.

NOTA: el aspirante debe verificar antes de registrar la postulación que sea correcto el programa del cual se va a graduar, en caso de escoger mal el programa debe enviar un correo a <u>plataformaminerva@iser.edu.co</u>.

|      | CARGUE DOCUMENTOS PARA      | Código: M-ARCA-01 |
|------|-----------------------------|-------------------|
|      | GRADOS                      | Versión: 02       |
| ICED | MANUAL                      | Fecha: 01/08/2024 |
|      | MANUAL                      | Página: 5 de 8    |
|      |                             |                   |
|      | ISER   Postulación a grados |                   |

| uro   www.apps.iser.ed                                                                                                    | du.co/postulaciongrados/                                                                                                    |                                                                                                    |                                                                                                    | το 🙂                                                                                                    | • 1                                                                             |
|----------------------------------------------------------------------------------------------------|----------------------------------------------------------------------------------------------------|----------------------------------------------------------------------------------------------------|----------------------------------------------------------------------------------------------------|----------------------------------------------------------------------------------------------------|---------------------------------------------------------------------------------|
|                                                                                                    | POST                                                                                                    | TULACIONES A GRAD                                                                                                    | 00 2021-2                                                                                                    |                                                                                                    |                                                                                 |
| nvenido, estimado                                                                                                    | _                                                                                                    |                                                                                                    |                                                                                                    |                                                                                                    |                                                                                 |
| sta de program                                                                                                    | as académicos                                                                                                    |                                                                                                    |                                                                                                    |                                                                                                    |                                                                                 |
| favor seleccione el progra                                                                                                    | ma al que se va a postular, pa                                                                                                    | ara continuar y subir los documentos c                                                                                                    | orrespondientes.                                                                                                    |                                                                                                    |                                                                                 |
| > podrá postularse a un pr                                                                                                    | ograma.                                                                                                    |                                                                                                    |                                                                                                    |                                                                                                    |                                                                                 |
| lista de Programas                                                                                                    |                                                                                                    |                                                                                                    |                                                                                                    |                                                                                                    |                                                                                 |
| Código SNIES                                                                                                    | Programa                                                                                                    |                                                                                                    |                                                                                                    | Postularme                                                                                                    | 1                                                                               |
| 104374                                                                                                    | Técnica Profesional En Segu                                                                                                    | uridad Y Salud En El Trabajo                                                                                                    |                                                                                                    | Posturlarse a grado                                                                                                    |                                                                                 |
| 52297                                                                                                    | Tecnología Agropecuaria                                                                                                    |                                                                                                    |                                                                                                    | Posturlarse a grado                                                                                                    | N                                                                               |
| 104838                                                                                                    | Tecnología En Gestión Comu                                                                                                    | unitaria                                                                                                    |                                                                                                    | Posturlarse a grado                                                                                                    | Dar clic en la opción                                                           |
| 104838                                                                                                    | Tecnología En Gestión Comu                                                                                                    | unitaria (Cúcuta)                                                                                                    |                                                                                                    | Posturlarse a grado                                                                                                    | "Postularse                                                                     |
| 105351                                                                                                    | Tecnología En Gestión De M                                                                                                    | fercadeo                                                                                                    |                                                                                                    | Posturlarse a grado                                                                                                    | Grado                                                                           |
| Bienvenido, estimado <b>ar</b>                                                                                                    | P<br>ntonia villamizar                                                                                                    | POSTULACIONES A                                                                                                    | GRADO 2021-2                                                                                                    |                                                                                                    |                                                                                 |
| Bienvenido, estimado <b>ar</b><br>Lista de progr<br>Por favor seleccione el p                                                                                                    | P<br>ntonia villamizar<br>ramas postulacio<br>programa para continuar y su                                                                                                    | POSTULACIONES A                                                                                                    | GRADO 2021-2                                                                                                    |                                                                                                    |                                                                                 |
| Bienvenido, estimado ar<br>Lista de progr<br>Por favor seleccione el p<br>Su postulación actu:                                                                                                    | ntonia villamizar<br>ramas postulacio<br>programa para continuar y su<br>al                                                                                                    | POSTULACIONES A                                                                                                    | GRADO 2021-2<br>25.                                                                                                    |                                                                                                    |                                                                                 |
| Bienvenido, estimado ar<br>Lista de progr<br>Por favor seleccione el p<br>Su postulación actua<br>Código SNIES                                                                                                    | P<br>ntonia villamizar<br>ramas postulacio<br>programa para continuar y su<br>al<br>Programa                                                                                                    | POSTULACIONES A                                                                                                    | GRADO 2021-2<br>es.                                                                                                    | Documentos                                                                                                    |                                                                                 |
| Bienvenido, estimado ar<br>Lista de progr<br>Por favor seleccione el p<br>Su postulación actu:<br>Código SNIES<br>104374                                                                                                    | P<br>ntonia villamizar<br>ramas postulacio<br>orograma para continuar y su<br>al<br>Programa<br>Técnica Profesional                                                                                                    | POSTULACIONES A<br>pnes a grado<br>uba los documentos correspondiente                                                                                                    | GRADO 2021-2<br>es.                                                                                                    | Documentos<br>Ver/Cargar (                                                                                             | locumentos                                                                      |
| Bienvenido, estimado ar<br>Lista de progr<br>Por favor seleccione el p<br>Su postulación actu<br>Código SNIES<br>104374                                                                                                    | P<br>ntonia villamizar<br>ramas postulacio<br>programa para continuar y su<br>at<br>Programa<br>Técnica Profesional<br>REQUISITOS.                                                                                                    | POSTULACIONES A<br>pnes a grado<br>uba los documentos correspondiento                                                                                                    | GRADO 2021-2                                                                                                    | Documentos<br>Ver/Cargar D                                                                                             | Documentos                                                                      |
| Bienvenido, estimado ar<br>Lista de progr<br>Por favor seleccione el p<br>Su postulación actu<br>Código SNIES<br>104374<br>VERIFICACIÓN DE<br>Encuesta Momento Cerc<br>Estudiantil.                                                                                                    | P<br>atonia villarnizar<br>ramas postulacio<br>programa para continuar y su<br>at<br>Programa<br>Técnica Profesional<br>REQUISITOS.<br>p(0) se debe realizar después                                                                                    | POSTULACIONES A Dones a grado uba los documentos correspondiente LEN Seguridad Y Salud En El Trabajo s del 1° de Julio en la plataforma de                                                                                                    | GRADO 2021-2<br>es.<br>Ya se encuen<br>Postulado en<br>Programa                                                                                                    | Documentos<br>Ver/Cargar (<br>tra<br>el                                                                                | locumentos                                                                      |
| Bienvenido, estimado ar<br>Lista de progr<br>Por favor seleccione el p<br>Su postulación actu<br>Código SNIES<br>104374<br>VERIFICACIÓN DE<br>Encuesta Momento Cerc<br>Estudianti.<br>La verificación de requis<br>convocatoria.                                                                                  | P<br>ntonia villarnizar<br>ramas postulacio<br>programa para continuar y su<br>al<br>Programa<br>Técnica Profesional<br>REQUISITOS.<br>p(0) se debe realizar después<br>itos se hará exclusivamente                                                     | POSTULACIONES A Dones a grado uba los documentos correspondiente LEN Seguridad Y Salud En El Trabajo s del 1° de Julio en la plataforma de con los documentos y soportes apo                                                                         | GRADO 2021-2<br>es.<br>Ya se encuen<br>Postulado en<br>Programa<br>I ministerio Encuesta momer                                                                     | Documentos<br>Ver/Cargar (<br>tra<br>el                                                                                | locumentos                                                                      |
| Bienvenido, estimado ar<br>Lista de progr<br>Por favor seleccione el p<br>Su postulación actu:<br>Código SNIES<br>104374<br>VERIFICACIÓN DE<br>Encuesta Momento Cerc<br>Estudiantil.<br>La verificación de requis<br>convocatoria.<br>No se podrán allegar do<br>término previsto no será                         | P<br>ntonia villamizar<br>ramas postulacio<br>programa para continuar y su<br>at<br>Programa<br>Técnica Profesional<br>REQUISITOS.<br>p(0) se debe realizar después<br>itos se hará exclusivamente<br>cumentos de manera extemp<br>i tenido en cuenta.  | POSTULACIONES A Dones a grado uba los documentos correspondiente LEN Seguridad Y Salud En El Trabajo s del 1° de Julio en la plataforma de con los documentos y soportes apo aporánea una vez se haya realizado o                                    | GRADO 2021-2<br>es.<br>Ya se encuen<br>Postulado en<br>Programa<br>t ministerio Encuesta momer<br>etados por el aspirante en la                                    | Documentos Ver/Cargar ( tra el etapa y oportunidad disp to documento radicado o el                                     | locumentos                                                                      |
| Bienvenido, estimado ar<br>Lista de progr<br>Por favor seleccione el p<br>Su postulación actu<br>Código SNIES<br>104374<br>VERIFICACIÓN DE<br>Encuesta Momento Cerc<br>Estudianti.<br>La verificación de requis<br>convocatoria.<br>No se podrán allegar do<br>término previsto no será<br>Según calendario acadé | P<br>atonia villarnizar<br>ramas postulacio<br>orograma para continuar y su<br>al<br>Programa<br>Técnica Profesional<br>REQUISITOS.<br>p(0) se debe realizar después<br>itos se hará exclusivamente<br>cumentos de manera extemp<br>i tenido en cuenta. | POSTULACIONES A Dones a grado uba los documentos correspondiente LEN Seguridad Y Satud En El Trabajo s del 1° de Julio en la plataforma de con los documentos y soportes apo uporánea una vez se haya realizado e s y cargue de documentos debe hace | GRADO 2021-2<br>es.<br>Ya se encuen<br>Postulado en<br>Programa<br>I ministerio Encuesta momer<br>rtados por el aspirante en la<br>el cierre de inscripciones, tod | Documentos Ver/Cargar I tra el to cero y diligenciar la en etapa y oportunidad disp to documento radicado o e del 2021 | locumentos<br>cuesta de Población<br>uesta en la presente<br>ntregado fuera del |

# 7.1.5. Cargue de los Documentos Requisito de Grado

| CARGUE DOCUMENTOS PARA | Código: M-ARCA-01 |
|------------------------|-------------------|
| GRADOS                 | Versión: 02       |
| MANUAL                 | Fecha: 01/08/2024 |
| MANUAL                 | Página: 6 de 8    |

El aspirante procede a cargar los documentos de los requisitos de grado en el sistema de información, da clic en "Ver/Cargar Documentos".

| perior de<br>Juni - d/ER                                                                                                    |                                                                                                    |                                                                                                    |                                                                                                    |                                                                                                    |                                                                                                    |                                                  |
|----------------------------------------------------------------------------------------------------|----------------------------------------------------------------------------------------------------|----------------------------------------------------------------------------------------------------|----------------------------------------------------------------------------------------------------|----------------------------------------------------------------------------------------------------|----------------------------------------------------------------------------------------------------|--------------------------------------------------|
|                                                                                                    | POSTULAC                                                                                                    | IONES A GF                                                                                                    | RADO 20                                                                                                    | )21-2                                                                                                    |                                                                                                    |                                                  |
| nvenido, estimado anto<br>sta de progra                                                                                                    | nia villamizar<br>mas postulaciones a grad                                                                                                    | lo                                                                                                    |                                                                                                    |                                                                                                    |                                                                                                    |                                                  |
| r favor seleccione el pro                                                                                                    | grama para continuar y suba los documentos                                                                                                    | s correspondientes.                                                                                                    |                                                                                                    |                                                                                                    |                                                                                                    |                                                  |
| Cádiao CNIEC                                                                                                    | Brograma                                                                                                    |                                                                                                    |                                                                                                    |                                                                                                    | lacumenter                                                                                                    | 1                                                |
| 104374                                                                                                    | Técnica Profesional En Seguridad Y Sa                                                                                                    | alud En El Trabajo                                                                                                    |                                                                                                    |                                                                                                    | Ver/Caroar Documentos                                                                                                    |                                                  |
|                                                                                                    |                                                                                                    |                                                                                                    |                                                                                                    |                                                                                                    |                                                                                                    | Dar clic en                                      |
|                                                                                                    |                                                                                                    |                                                                                                    |                                                                                                    |                                                                                                    |                                                                                                    | opción                                           |
|                                                                                                    |                                                                                                    |                                                                                                    |                                                                                                    |                                                                                                    |                                                                                                    | "Ver/Carga                                       |
| ISER   Postular                                                                                                    | ción a grados                                                                                                    |                                                                                                    |                                                                                                    |                                                                                                    | Inicio antonia villamiz                                                                                                    | ar =                                             |
| ISER   Postular<br>Berlik<br>Documentación                                                                                                    | ción a grados<br>n para inscripción a la postu<br>debe subir el aspirante a grado                                                                                            | lación:                                                                                                    |                                                                                                    |                                                                                                    | Inicio antonia villamiz                                                                                                    | ar •                                             |
| ISER   Postular<br>Documentación                                                                                                    | ción a grados<br>n para inscripción a la postu<br>debe subir el aspirante a grado                                                                                            | llación:<br>Cargado                                                                                                    | Evaluado                                                                                                    | Aprobado                                                                                                    | Inicio antonia villamiz                                                                                                    | ar •                                             |
| ISER   Postular<br>Documentación<br>ista de Documentos que<br>Documento<br>Registro Extendido De C                                                                                                    | ción a grados<br>n para inscripción a la postu<br>debe subir el aspirante a grado                                                                                            | Cargado                                                                                                    | Evatuado                                                                                                    | Aprobado                                                                                                    | Inicio antonia villamiz                                                                                                    | ar -                                             |
| SER   Postular<br>Documentación<br>sta de Documentos que<br>Documento<br>Registro Extendido De C<br>Certificado Prueba De So                                                                                                    | ción a grados<br>n para inscripción a la postu<br>debe subir el aspirante a grado                                                                                            | Ilación:<br>Cargado                                                                                                    | Evatuado<br>Constantes de la constantes de la constante                                                                                                    | Aprobado<br>Constantes de la constantes de la constantes de la constantes de la constantes de la constantes de la constantes de la constante de la constante de l                                                                                                    | Inicio antonia villamiz                                                                                                    |                                                  |
| ISER   Postular<br>Documentación<br>Ista de Documentos que<br>Documento<br>Registro Extendido De C<br>Certificado Prueba De Si<br>Certificado Cursos Prepa                                                                                                    | ción a grados<br>n para inscripción a la postu<br>debe subir el aspirante a grado                                                                                            | Ilación:<br>Cargado<br>Cargado<br>Cargado                                                                                                    | Evaluado<br>Constantes de la constantes de la constantes de                                                                                                    | Aprobado<br>S<br>Aprobado<br>Aprobado<br>Aprobado<br>Aprobado                                                                                                    | Inicio antonia villamiz Ver / Cargar Documento Ver / Cargar Documento Ver / Cargar Documento Ver / Cargar Documento Ver / Cargar Documento                                                                                                    | ar •<br>Dar clic en<br>opción                    |
| ISER   Postular<br>Documentación<br>ista de Documentos que<br>Documento<br>Registro Extendido De C<br>Certificado Prueba De Si<br>Certificado Cursos Prepa<br>Certificado De Pruebas S                                                                                                    | ción a grados<br>n para inscripción a la postu<br>debe subir el aspirante a grado<br>alificaciones<br>uficiencia Comprensión, Lectora (Inglés)<br>rratoria Pruebas Saber TyT | Ilación:<br>Cargado<br>23<br>23<br>23<br>23<br>23<br>23<br>23<br>23<br>23<br>23<br>23<br>23<br>23                                                                                                    | Evatuado<br>Constantes<br>Constantes<br>Co | Aprobado<br>Contra contra contra                                                                                                    | Inicio antonia villamiz Ver / Cargar Documento Ver / Cargar Documento Ver / Cargar Documento Ver / Cargar Documento Ver / Cargar Documento Ver / Cargar Documento                                                                                                    | Dar clic en<br>opción<br>"Ver/Carga<br>Documento |
| ISER   Postular<br>Documentación<br>ista de Documentos que<br>Documento<br>Registro Extendido De C<br>Certificado Prueba De Su<br>Certificado Cursos Prepa<br>Certificado De Pruebas S<br>Certificado De Pruebas S                                                                                                    | ción a grados                                                                                                    | Ilación:<br>Cargado<br>Cargado<br>Carga | Evaluado<br>Constantina<br>Constantina<br>Constanti                                                 | Aprobado<br>Aprobado<br>Aproba | Inicio antonia villamiz<br>Ver / Cargar Documento<br>Ver / Cargar Documento<br>Ver / Cargar Documento<br>Ver / Cargar Documento<br>Ver / Cargar Documento<br>Ver / Cargar Documento                                                                                                    | Dar clic en<br>opción<br>"Ver/Carga<br>Documento |
| ISER   Postular<br>Documentación<br>ista de Documentos que<br>Documento<br>Registro Extendido De Co<br>Certificado Prueba De Si<br>Certificado Cursos Prepa<br>Certificado De Pruebas S<br>Certificado De Dos Curso<br>Certificado De Corsos Es                                                                                  | ción a grados                                                                                                    | Ilación:<br>Cargado<br>23<br>23<br>23<br>23<br>23<br>23<br>23<br>23<br>23<br>23<br>23<br>23<br>23                                                                                                    | Evatuado           3           3           3           3           3           3           3           3           3           3           3           3           3           3           3           3           3           3           3           3           3           3           3           3           3           3           3           3           3           3           3           3           3           3           3           3           3           3           3           3           3           3           3           3           3           3           3           3           3           3           3           3           3<                                                                                                    | Aprobado<br>S<br>S<br>S<br>S<br>S<br>S<br>S<br>S<br>S<br>S<br>S<br>S<br>S<br>S<br>S<br>S<br>S<br>S<br>S                                                                                                    | Inicio antonia villamiz<br>Ver / Cargar Documento<br>Ver / Cargar Documento<br>Ver / Cargar Documento<br>Ver / Cargar Documento<br>Ver / Cargar Documento<br>Ver / Cargar Documento<br>Ver / Cargar Documento                                                                                                | Dar clic en<br>opción<br>"Ver/Carga<br>Documento |
| ISER   Postular<br>Documentación<br>ista de Documentos que<br>Documento<br>Registro Extendido De C<br>Certificado Prueba De Su<br>Certificado De Prueba Se<br>Certificado De Pruebas S<br>Certificado De Dos Curso<br>Certificado De Cursos E<br>Certificado De Cursos E                                                         | ción a grados                                                                                                    | Ilación:<br>Cargado<br>Cargado<br>Carga | Evatuado           ©           ©           ©           ©           ©           ©           ©           ©           ©           ©           ©           ©           ©           ©           ©           ©           ©           ©           ©           ©           ©           ©           ©           ©           ©                                                                                                    | Aprobado           i           i<                                                                                                    | Inicio antonia villamiz<br>Ver / Cargar Documento<br>Ver / Cargar Documento<br>Ver / Cargar Documento<br>Ver / Cargar Documento<br>Ver / Cargar Documento<br>Ver / Cargar Documento<br>Ver / Cargar Documento<br>Ver / Cargar Documento                                                                      | Dar clic en<br>opción<br>"Ver/Carga<br>Documento |
| ISER   Postular<br>Documentación<br>ista de Documentos que<br>Documento<br>Registro Extendido De C<br>Certificado Prueba De Si<br>Certificado De Pruebas S<br>Certificado De Dos Curso<br>Certificado De Dos Curso<br>Certificado De Cursos Ep<br>Certificado De Cursos Ep<br>Certificado Servicio Soci<br>Foto Fondo Blanco 3x4 | ción a grados                                                                                                    | Ilación:<br>Cargado<br>Cargado<br>Ca                                                                                                    | Evaluado           ©           ©           ©           ©           ©           ©           ©           ©           ©           ©           ©           ©           ©           ©           ©           ©           ©           ©           ©           ©           ©           ©           ©           ©           ©                                                                                                    | Aprobado           Q           Q<                                                                                                    | Inicio antonia villamizz Ver / Cargar Documento Ver / Cargar Documento Ver / Cargar Documento Ver / Cargar Documento Ver / Cargar Documento Ver / Cargar Documento Ver / Cargar Documento Ver / Cargar Documento Ver / Cargar Documento Ver / Cargar Documento Ver / Cargar Documento Ver / Cargar Documento | Dar clic en<br>opción<br>"Ver/Carga<br>Documento |

| 1                                                           | CARGUE DOCUMENTOS PAR                             | Código: M-ARCA-01               |
|-------------------------------------------------------------|---------------------------------------------------|---------------------------------|
|                                                             | GRADOS                                            | Versión: 02                     |
|                                                             | ΜΑΝΙΙΑΙ                                           | Fecha: 01/08/2024               |
|                                                             | MANUAL                                            | Página: 7 de 8                  |
| Liser<br>Anthenis form allo                                 | Postulación a grados                              | Inicio 🛛 antonia villamizar 👻   |
| Docume<br>Suba et docum                                     | ntación para inscripción:<br><sup>Into.</sup>     |                                 |
| Benistro Exten                                              | Regresar a la lista de documentos                 |                                 |
| EL archivo h                                                | sido guardado correctamente.                      |                                 |
| Dar clic en<br>la opción Catificacione                      | Indido de<br>s en Word/PDF Observaciones Aprobado | Acciones Dar clic en la opción  |
| "Examinar"<br>60265425-re<br>calificaciones<br>extendido.pd | gistro-extendido-de-                              | Eliminar "Guardar<br>Documento" |
|                                                             | 3 Documento<br>cargado                            |                                 |

Repetir los pasos anteriores para cada requisito que se desea cargar, debe tener en cuenta el formato del documento a cargar en .pdf.

Dar clic en "Regresar a la lista de documentos", para continuar cargando.

| ISER   Postulación a grados                                                      | Inicio | antonia villamizar 👻 |
|----------------------------------------------------------------------------------|--------|----------------------|
| Documentación para inscripción:<br>Suba el documento.                            |        |                      |
| Regresar a la lista de documentos<br>Registro Extendido de Calificaciones en PDF |        |                      |

En la pantalla de "Lista de Documentos que debe subir el aspirante a grado" verifica que aparezcan los documentos que se han agregado.

NOTA: Durante el proceso se debe verificar que todos los documentos sean cargados correctamente, evaluados y aprobados por Registro y Control Académico.

El aspirante debe verificar constantemente plataforma para validar que todos los documentos hayan sido aprobados.

|  | CARGUE DOCUMENTOS PARA | Código: M-ARCA-01 |  |
|--|------------------------|-------------------|--|
|  | GRADOS                 | Versión: 02       |  |
|  | MANUAL                 | Fecha: 01/08/2024 |  |
|  |                        | Página: 8 de 8    |  |
|  |                        |                   |  |

| Documentación para inscripción a la postu                       | lación: |          |          |                        |                                      |
|-----------------------------------------------------------------|---------|----------|----------|------------------------|--------------------------------------|
| sta de Documentos que debe subir el aspirante a grado           |         |          |          |                        |                                      |
| Documento                                                       | Cargado | Evaluado | Aprobado | Ver / Cargar Documento | 4                                    |
| Registro Extendido De Calificaciones                            | 0       | 0        | 0        | Ver / Cargar Documento |                                      |
| Certificado Prueba De Suficiencia Comprensión, Lectora (Inglés) | 0       | 0        | 0        | Ver / Cargar Documento | Verificar o                          |
| Certificado Cursos Preparatoria Pruebas Saber TyT               | 0       | 0        | 0        | Ver / Cargar Documento | todos lo                             |
| Certificado De Pruebas Saber TyT                                | 0       | 0        | 0        | Ver / Cargar Documento | sean carga                           |
| Certificado De Dos Cursos De Competencias Informáticas          | 0       | 0        | 0        | Ver / Cargar Documento | correctamer<br>evaluados<br>aprobado |
| Certificado De Cursos Extraplan                                 | 0       | 0        | 0        | Ver / Cargar Documento |                                      |
| Certificado Servicio Social                                     | 0       | 0        | 0        | Ver / Cargar Documento |                                      |
| Foto Fondo Blanco 3x4                                           | 0       | 0        | 0        | Ver / Cargar Documento |                                      |
| Recibo De Pago Sólo Con Código De Barras                        | 0       | 0        | 0        | Ver / Carpar Documento |                                      |

# 8. DOCUMENTOS DE REFERENCIA

P-ARCA-02 Grados

#### 9. HISTORIA DE MODIFICACIONES

| FECHA      | VERSIÓN | DESCRIPCIÓN DEL CAMBIO                                                            |  |  |
|------------|---------|-----------------------------------------------------------------------------------|--|--|
| 07/09/2021 | 01      | Creación del documento por modificación del Mapa de Procesos Institucional.       |  |  |
| 01/08/2024 | 02      | Actualización del procedimiento debido al ajuste de lineamientos institucionales. |  |  |

#### **10. CONTROL DE CAMBIOS**

Elaboró

Aprobó

Nubia Yanneth Molina Pérez

Profesional Universitario adscrito al proceso de Admisiones, Registro y Control Académico

Mónica Enith Salanueva Abril

Profesional Especializado adscrito al proceso de Direccionamiento Estratégico y Planeación